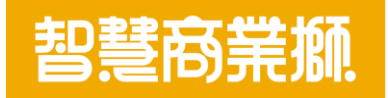

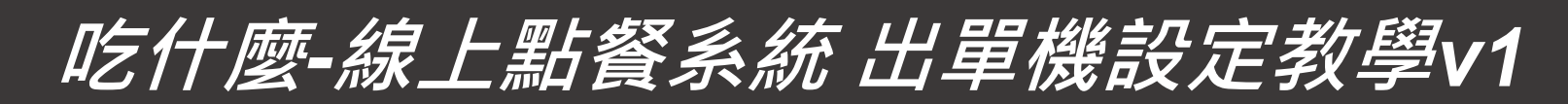

https://www.bizlion.com.tw

2021/06/25

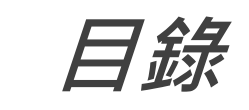

| 項目       | 頁碼   |
|----------|------|
| 出單機組合內容  | 3    |
| 出單機正面說明  | 4    |
| 出單機背面說明  | 5    |
| 熱感應紙放置步驟 | 6    |
| 開啟電源說明   | 7    |
| WIFI設定說明 | 8-12 |
| 印表機設定說明  | 13   |
| 注意事項     | 14   |

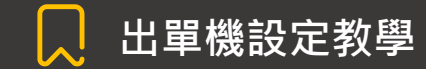

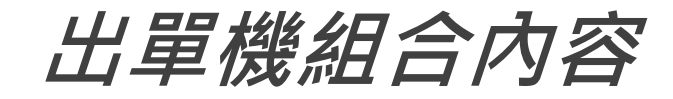

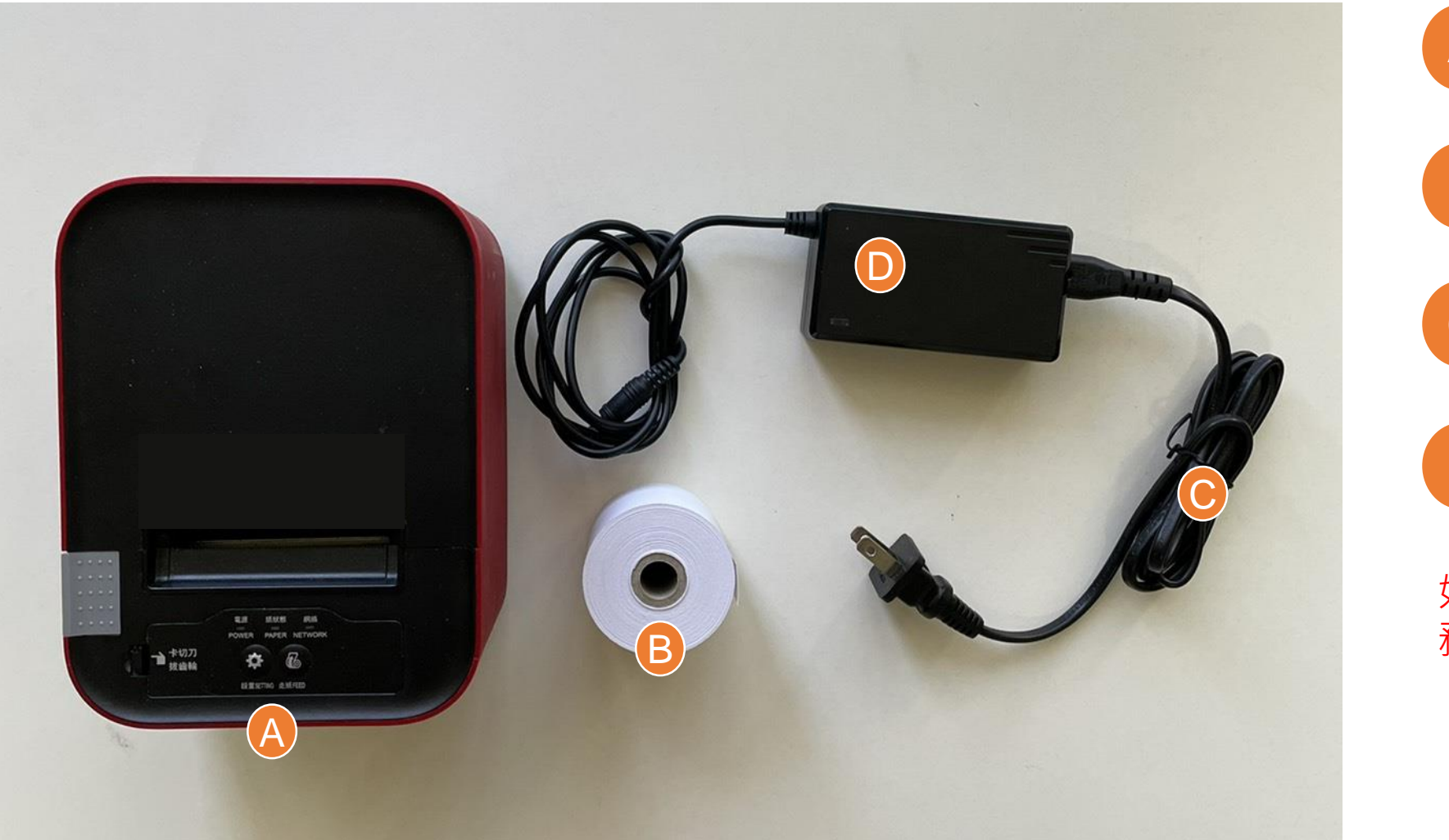

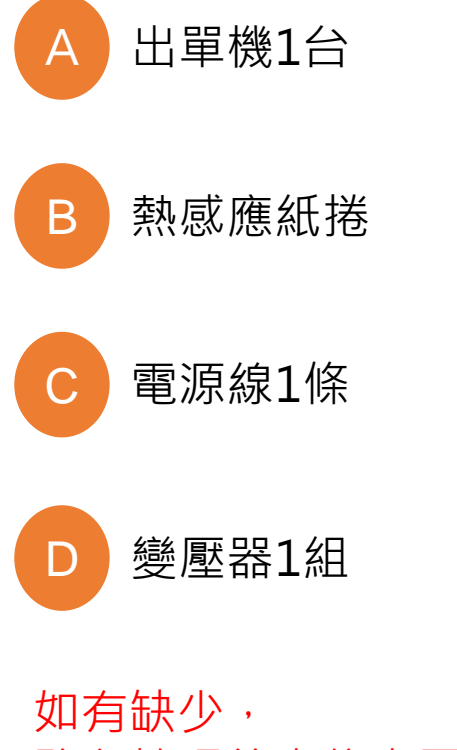

務必拍照後來信來電告知!

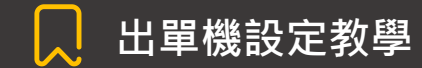

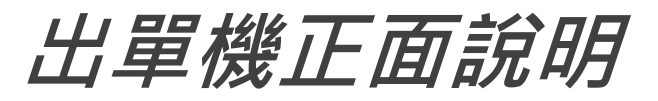

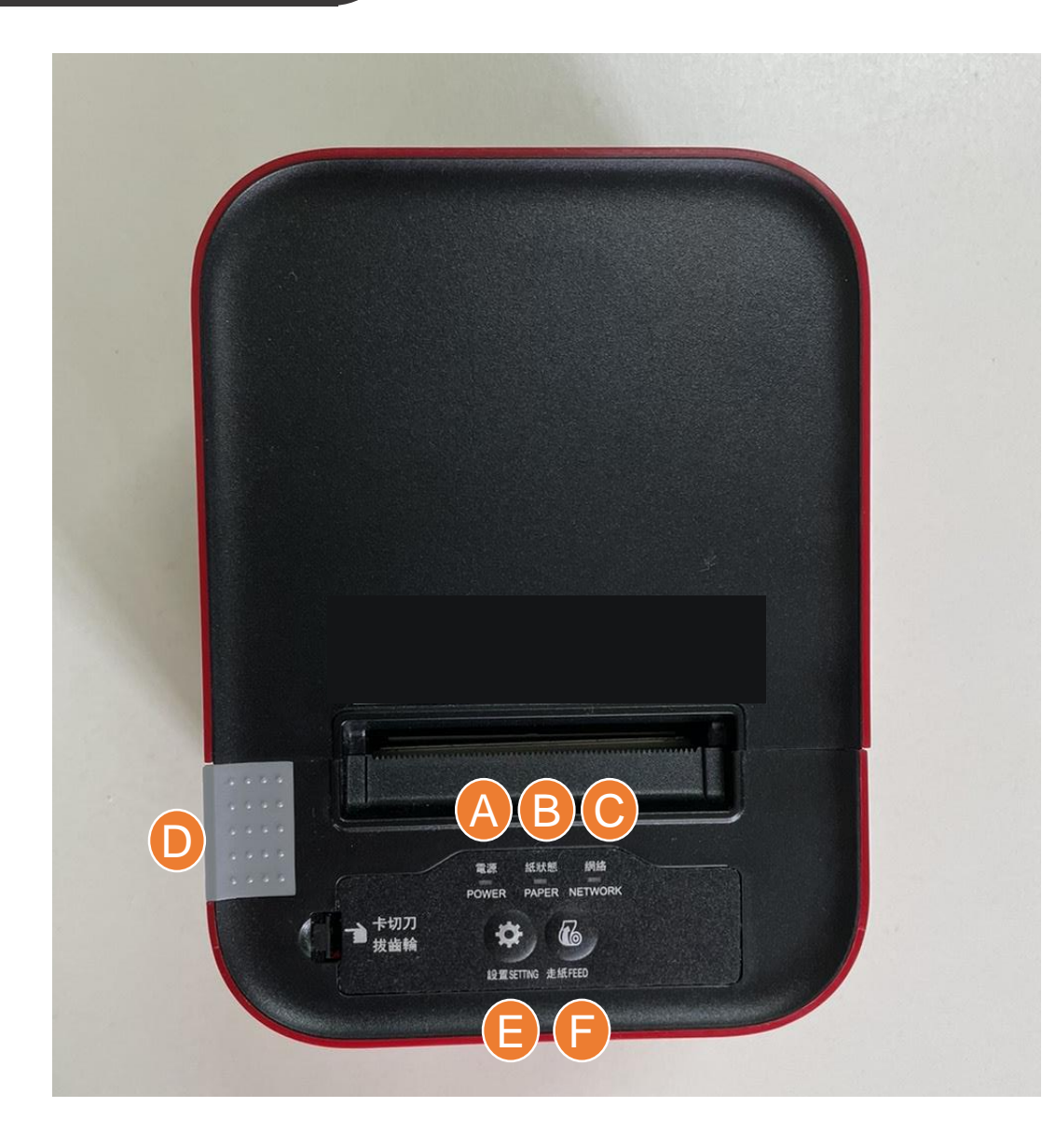

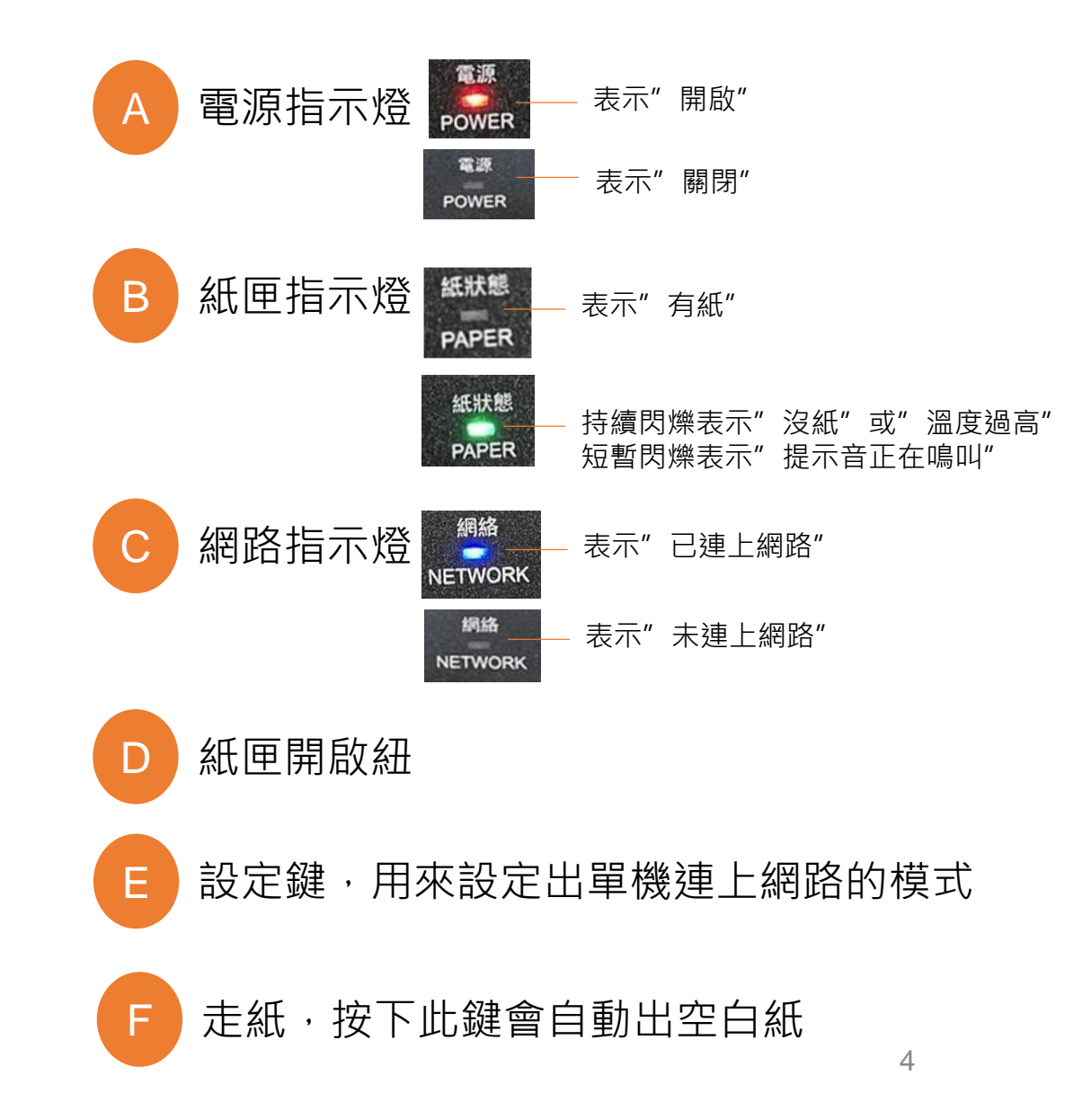

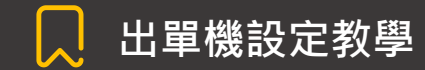

### 出單機背面說明

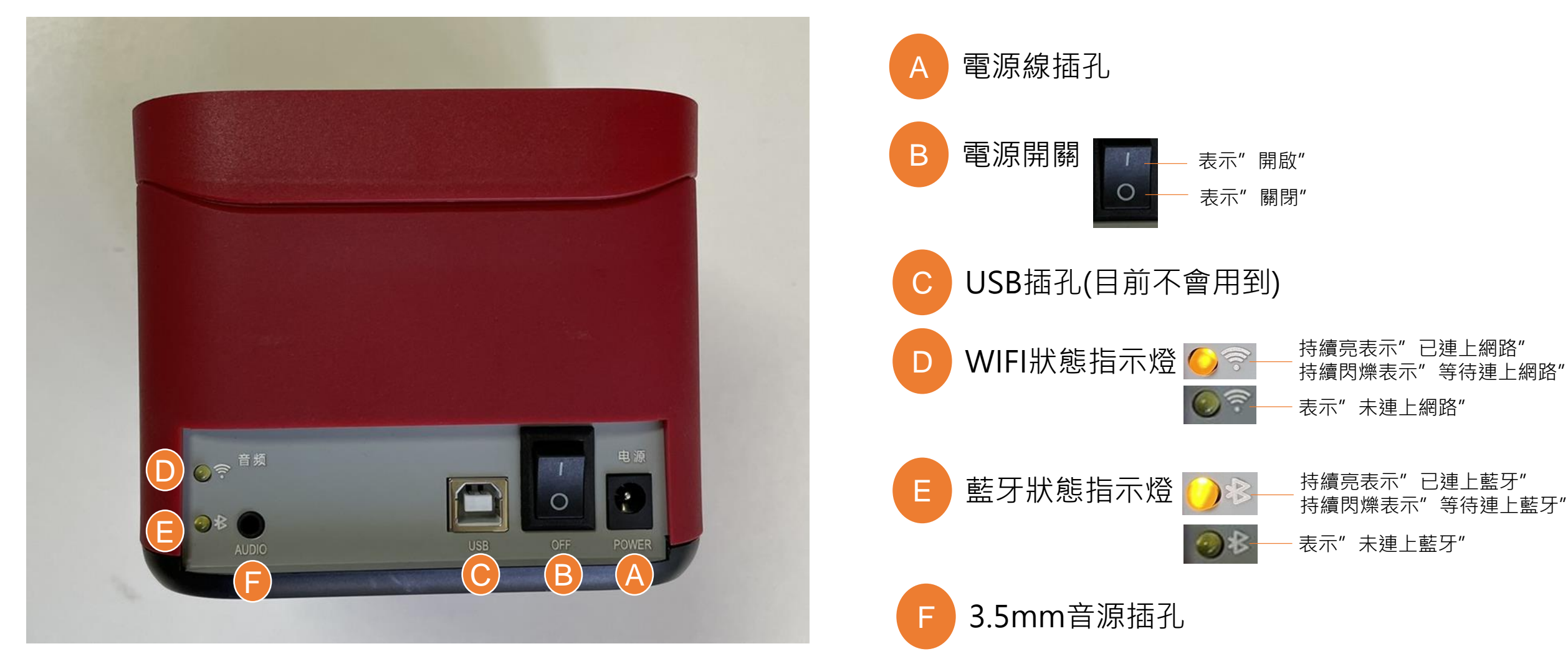

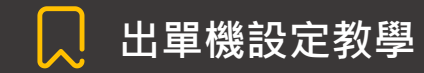

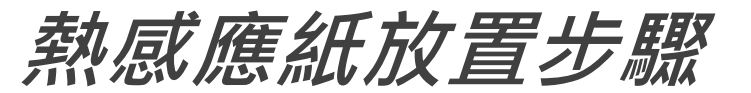

#### 請由1~4步驟依序進行

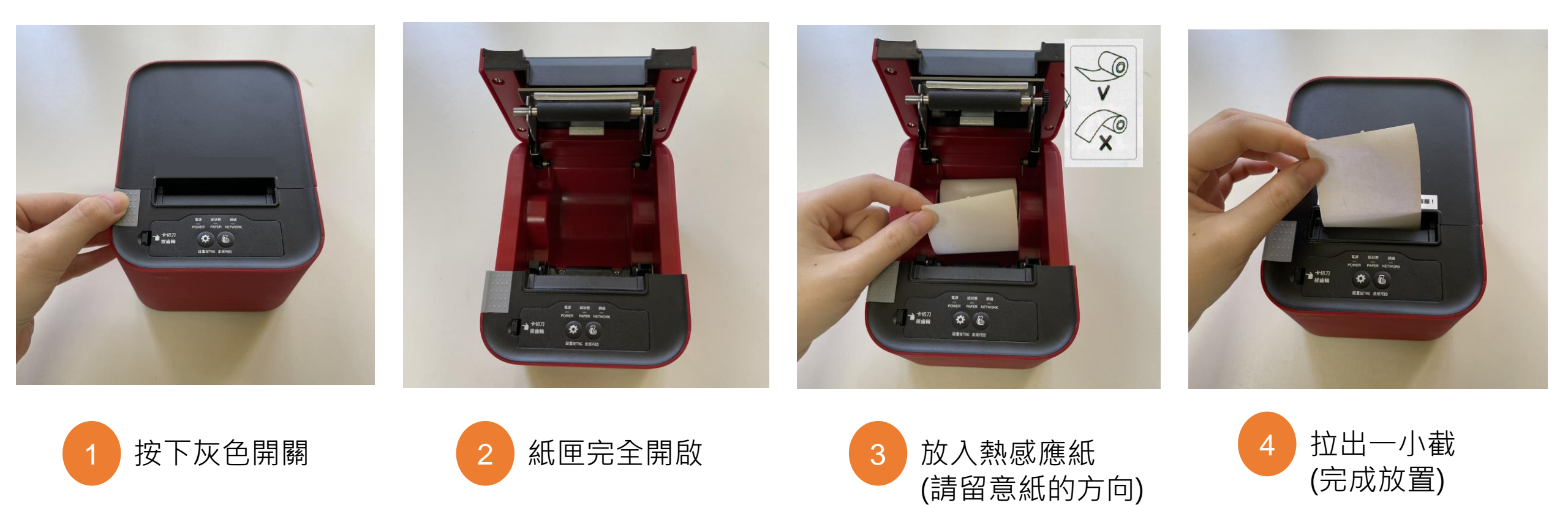

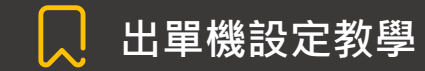

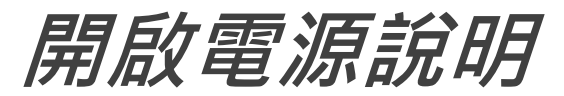

#### 請由1~3步驟依序進行

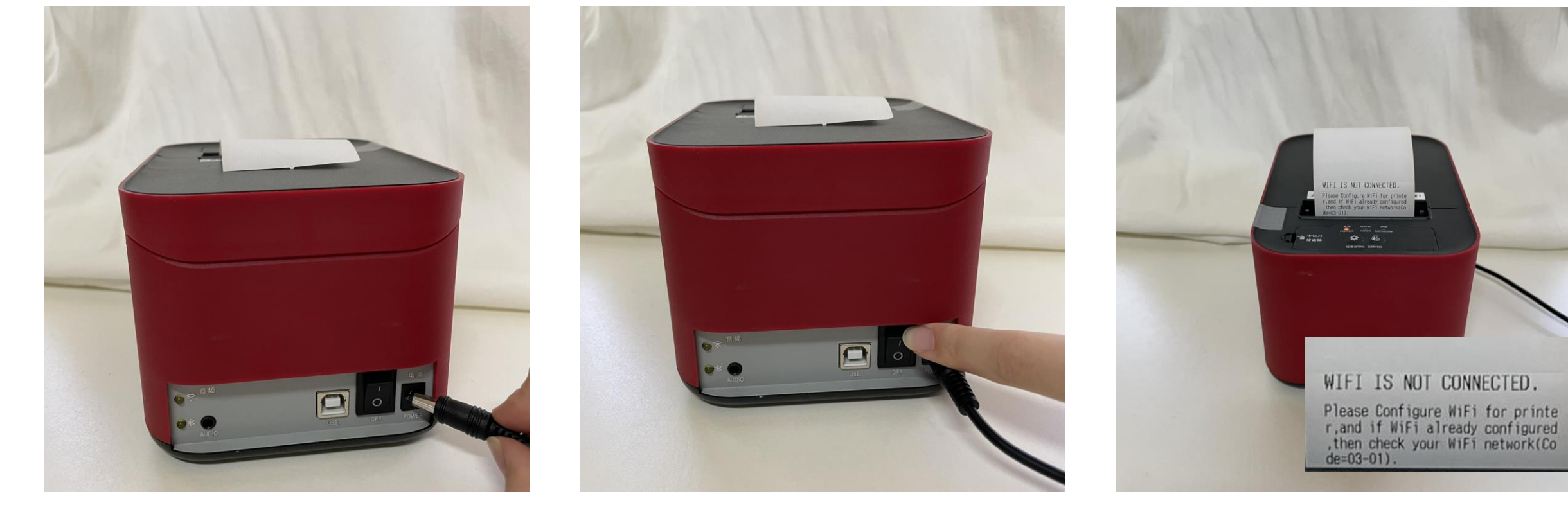

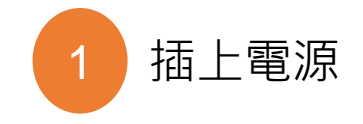

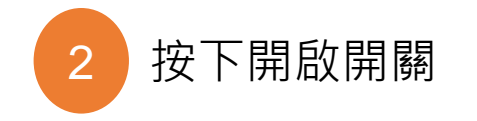

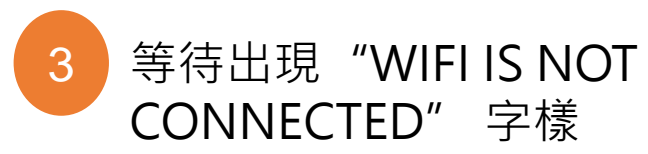

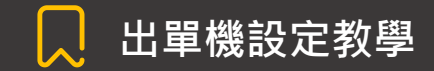

# WIFI設定說明(1/5)

#### 此設定共17個步驟,請依序進行 WIFI設定影片:<u>https://youtu.be/16GqmkKaVv8</u>

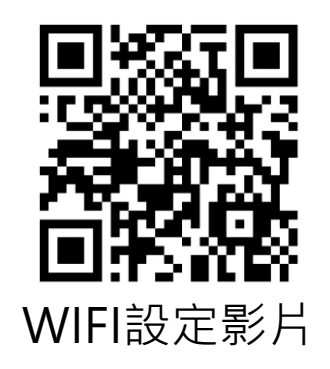

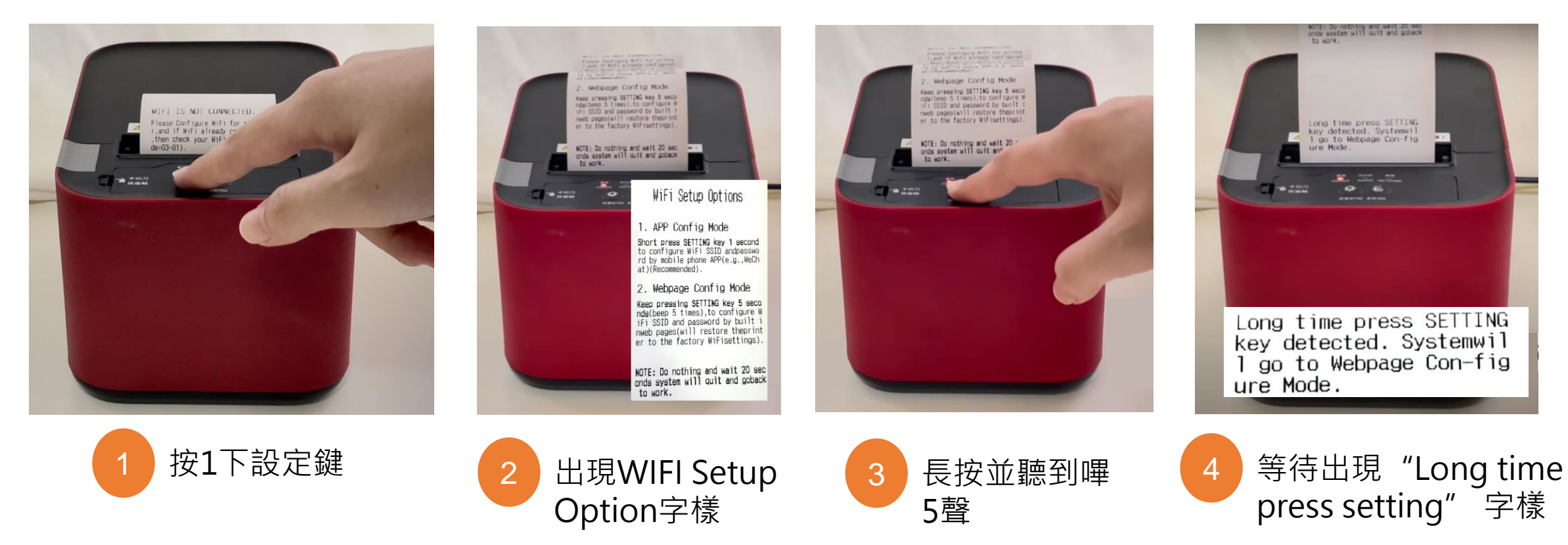

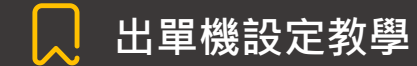

# WIFI設定說明(2/5)

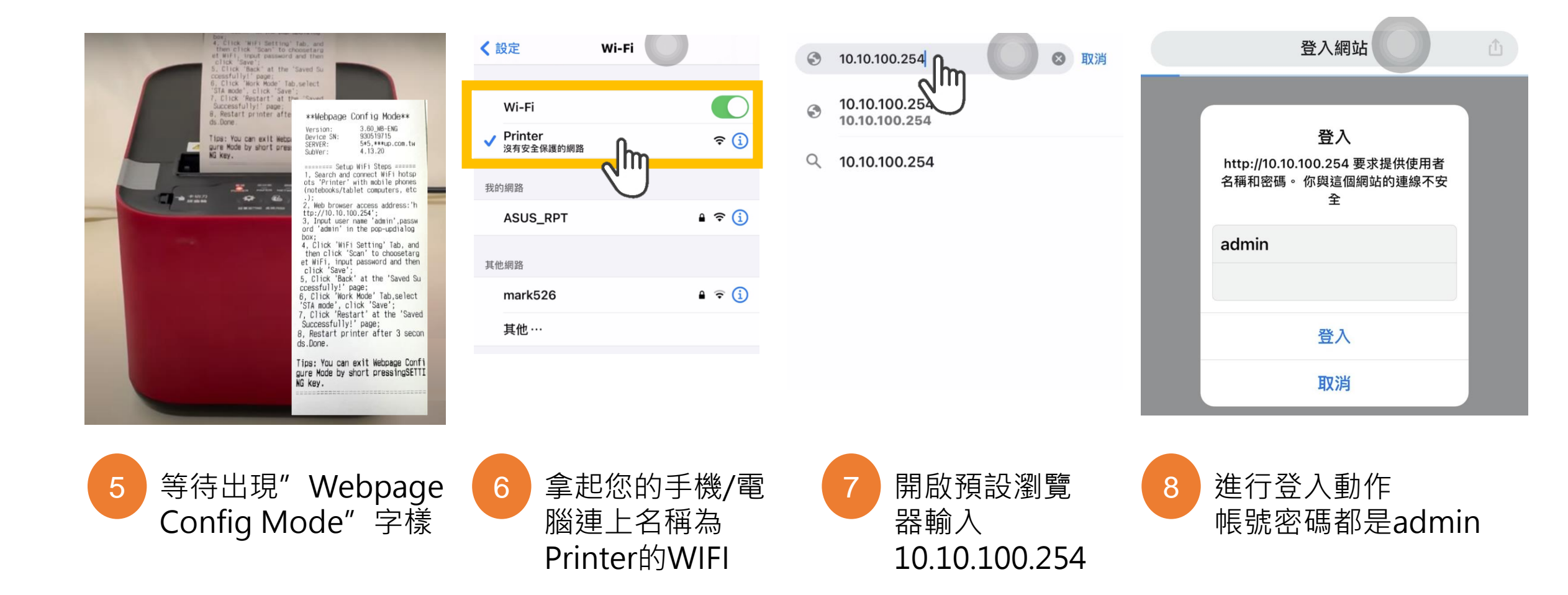

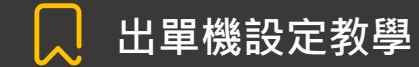

# WIFI設定說明(3/5)

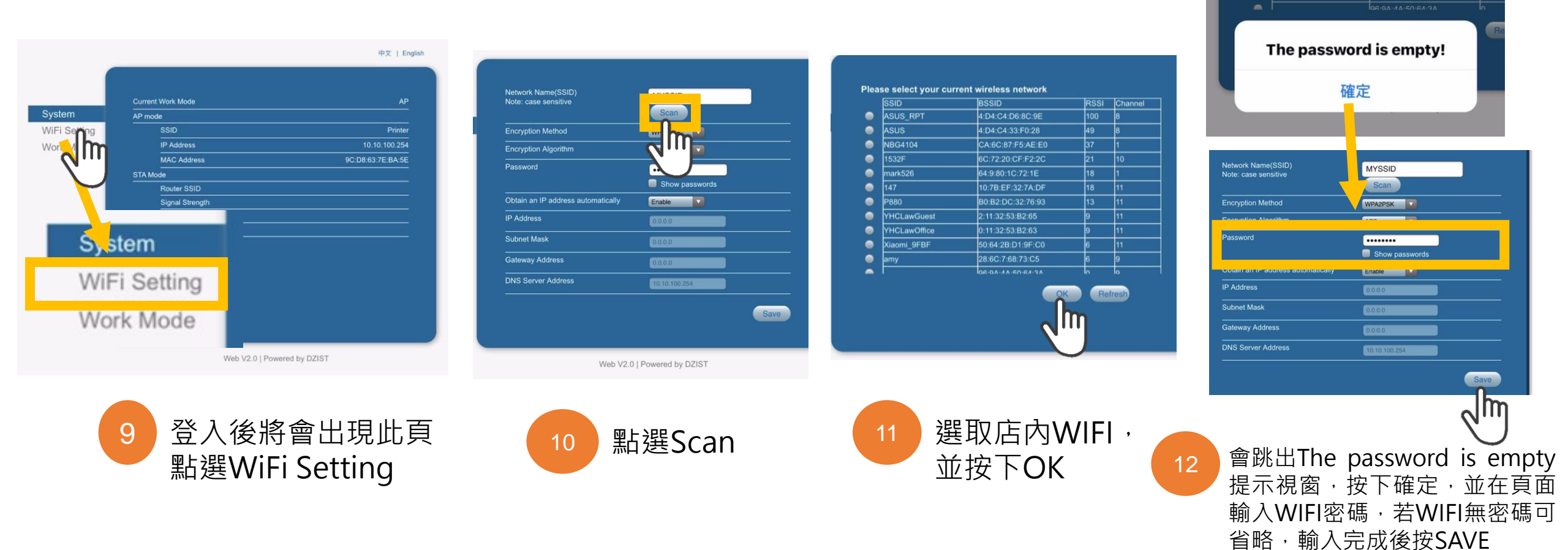

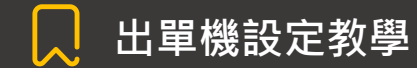

# WIFI設定說明(4/5)

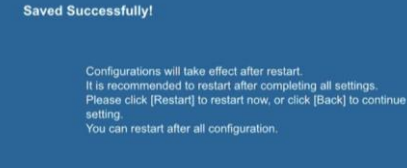

(Restart) Back

13 出現 Saved Successfully 畫面,按下Restart按鈕

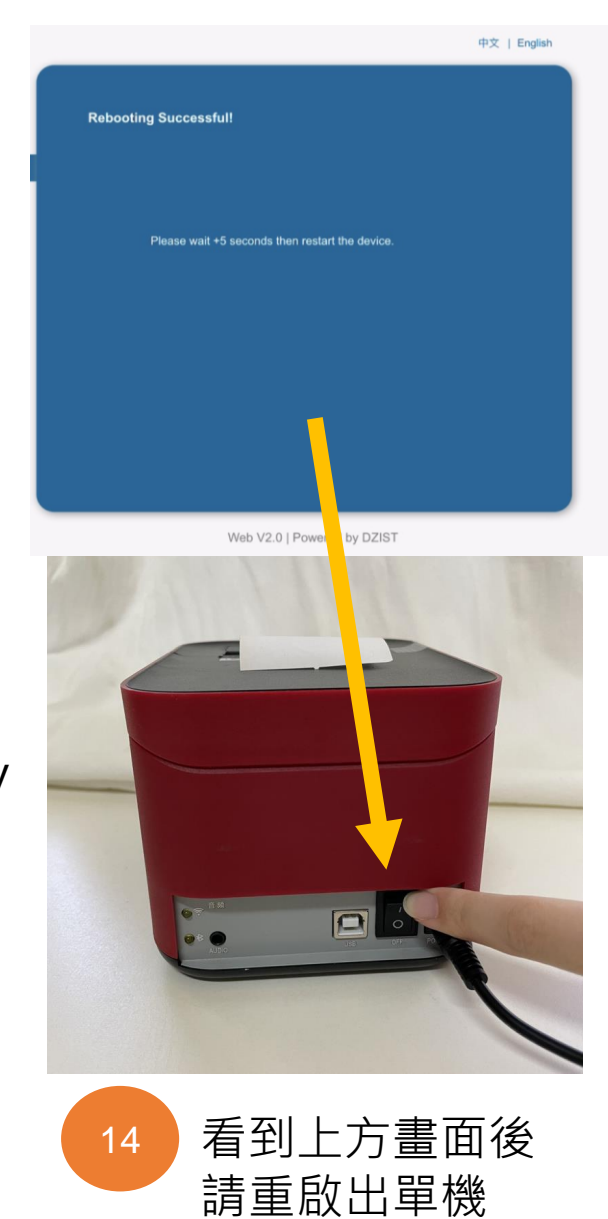

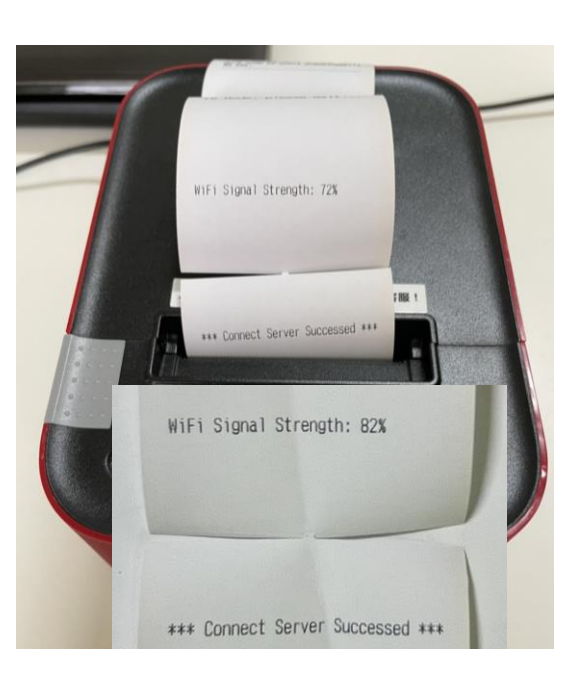

REALTING ANALY ADARDOLOGY ADARDOLOGY AD

15 出現 WIFI S

出現 WIFI Signal Strength Connect Server Succeed 代表連接成功 16 網路提示燈將會亮起藍色燈

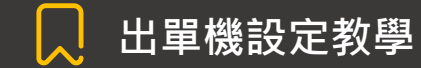

# WIFI設定說明(5/5)

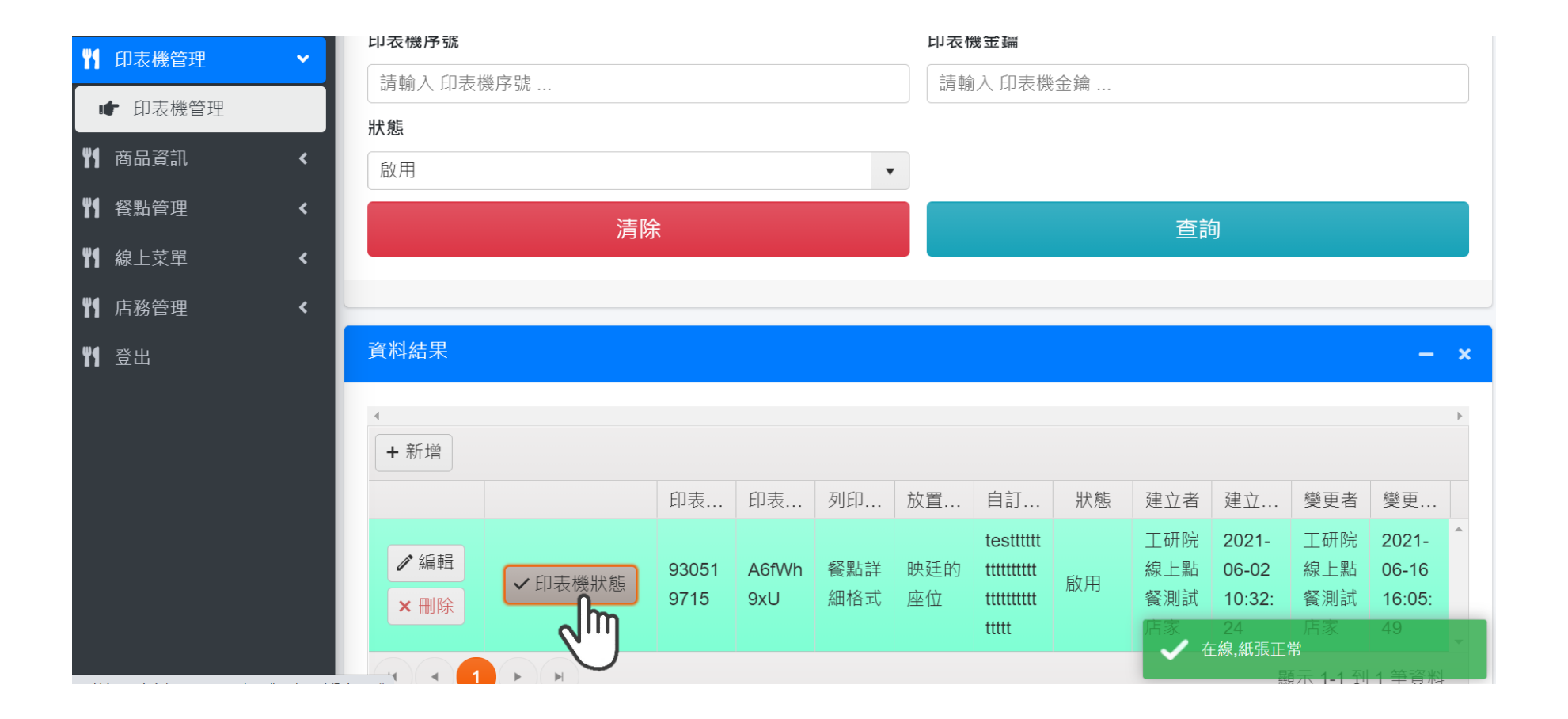

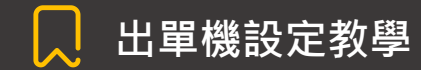

### [印表機管理]說明

點選印表機管理,點選 ▲編輯 進行自訂義文字設定,不填也沒關係
 ※請勿自行更動印表機序號、金鑰,否則出單機將無法運作

| <b>判</b> 訂單管理 <       |                                        | 編輯資料  | ×                   |                                                      |
|-----------------------|----------------------------------------|-------|---------------------|------------------------------------------------------|
| 1 印表機管理 🗸             | 印表機序號                                  | 印表機序號 |                     |                                                      |
| ● 印表機管理               | 狀態                                     | 印表機金鑰 |                     | 測試店家                                                 |
| YI 商品資訊       YI 容點管理 | 啟用                                     | 列印格式  | 餐點詳細格式              | 友人 <del>加</del> 1002                                 |
| ₩ 線上菜單 <              |                                        | 放置位置  |                     | 11日時間 2001 00 17 14 50:20                            |
| ❣¶ 店務管理 <             |                                        | 自訂義文字 | 謝謝您!祝您用餐愉快!         | 訂單號碼: 2021-06-17 14:52:50<br>訂單號碼: 20210617145230509 |
| ♥¶ 登出                 | 資料結果                                   | 狀態    | 啟用                  | <b>石</b> []                                          |
|                       | ∢<br>+ 新増                              | 建立者   | 工研院服科中心             | 套餐                                                   |
|                       |                                        | 建立時間  | 2021-06-17 13:10:33 | 下午茶套餐 1 199<br>內容:                                   |
|                       | <ul> <li>✓ 編輯</li> <li>× 刪除</li> </ul> | 變更者   | 工研院服科中心             | 美式咖啡<br>正常冰<br>起司蛋糕                                  |
|                       |                                        | 變更時間  | 2021-06-17 14:51:25 | 合計: 199                                              |
|                       |                                        |       | ✓ 更新 ◎ 取消           | 供款<br>謝謝您! 祝您用餐簡快!                                   |

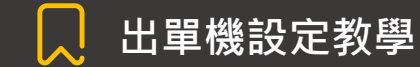

注意事項

- 1. 出單機僅限使用於吃什麼線上點餐系統,請勿用作其他用途。
- 2. 切勿在手濕時將電源線插頭插入電源插座或從插座中拔出,否則可能會導致觸電或受傷。
- 3. 請勿將出單機置於裝有水龍頭的平台或附近。
- 4. 如電源線或電源插座損毀時,或插入插座時有鬆脫,請勿使用。
- 請勿損毀、更改、強行彎曲、拉扯、扭曲或將電源線或電源插頭捆成一束。此外切勿將重物放在電 源線上或夾緊電源線,否則可能會因為短路而導致觸電或火警。
- 6. 切勿以超出電源插座電壓的方式使用產品,將太多電源插座插置同一插座上,可能會因過熱而導致 火警。
- 7. 請務必使用與標示額定電壓相符的電源進行操作,並完全插入電源插頭。

### **Contact Us**

客服專線:03-5914553 林小姐/03-5914989蔣小姐(客服時間:周一至周五 9:00-18:00) 有緊急問題請至智慧商業獅FB私訊,並請留下您的店名/稱呼/統編/聯絡方式,以便客服人員為您處理

Copyright© 2021 智慧商業獅